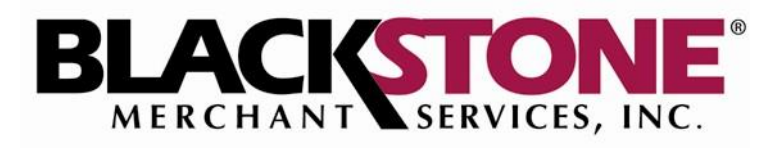

BlackstonePAY Gateway

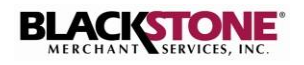

## **COPYRIGHT NOTICE**

© Copyright 2018 Blackstone Merchant Services, Inc.

All rights reserved. This document is for internal use only. No part of this publication may be reproduced, transmitted, transcribed, translated, or stored in a retrieval system in any form or by any means, without the prior written consent of Blackstone Merchant Services, Inc.

## **Revision History**

| Version | Date      | Author          | Description of Change                                                                                                    |
|---------|-----------|-----------------|----------------------------------------------------------------------------------------------------|
| 1.0     | 7/17/2013 | Nitza McDermott | Document Created                                                                                                    |
| 1.1     | 8/20/2013 | Nitza McDermott | Added new Invoicing functionality and revised all modified web pages                                                                                                 |
| 2.0     | 7/05/2018 | Catalina Tellez | Added new dashboard view, new payment and<br>customers report, new virtual terminal transactions,<br>changes to the recurring billing, and new business<br>settings. |
|         |           |                 |                                                                                                    |
|         |           |                 |                                                                                                    |
|         |           |                 |                                                                                                    |
|         |           |                 |                                                                                                    |

# Table of Contents

| LOGIN                                                                                                    |
|----------------------------------------------------------------------------------------------------|
| CHANGE YOUR PASSWORD 2                                                                                                    |
| MANAGE CASHIERS                                                                                                    |
| Add a Cashier4                                                                                                    |
| Edit a Cashier5                                                                                                    |
| Delete a Cashier6                                                                                                    |
| REPORTS7                                                                                                    |
| Payments Report8                                                                                                    |
| Customers Report9                                                                                                    |
| BUSINESS SETTINGS                                                                                                    |
| Bank Account                                                                                                    |
| Settlements       12         Subscribe to Automatic Settlements & Daily Settlement Report       12         Change Time of Settlements       13         Unsubscribe from Automatic Settlements       14 |
| Business Logo                                                                                                    |
| Credit Card Verification                                                                                                    |
| Labels and Report Configuration                                                                                                    |
| Payment Types Configuration                                                                                                    |
| VIRTUAL TERMINAL & BILLINGS                                                                                                    |
| Process Payment                                                                                                    |
| Add Recurring Billing                                                                                                    |
| Edit or Remove Recurring Billing21                                                                                                    |
| INVOICING                                                                                                    |
| Send Invoice                                                                                                    |
| Customer Receives Invoice                                                                                                    |
| Paid Invoices                                                                                                    |
| Unpaid Invoices27                                                                                                    |

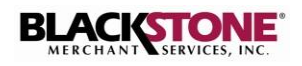

## LOGIN

For best results, it is recommended that you login to the **Blackstone Mobile Merchant** website using a modern web browser, such as Internet Explorer 9 or higher, Google Chrome, Mozilla Firefox or Safari.

1. Go to <u>www.blackstonemerchant.com</u> and click Login on the top right corner.

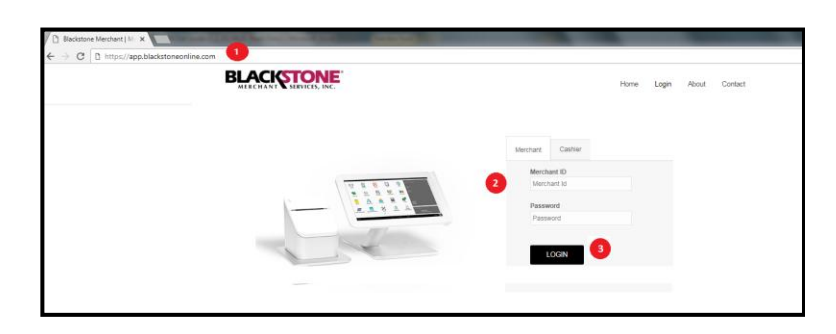

- 2. Enter your Username and Password, as provided in our welcome message.
- 3. Click Submit.
- 4. The **Dashboard** page is displayed. In the dashboard you can select what information you want to see, for example: This month, This week, Last week, Last Month, Last 3 Months. You can also select a specific cashier you want to see information on.

| Home / Dashboard                                                                                                    |                            |                                                                                                    |                            |                          |
|----------------------------------------------------------------------------------------------------|----------------------------|----------------------------------------------------------------------------------------------------|----------------------------|--------------------------|
| Dashboard                                                                                                    |                            |                                                                                                    |                            |                          |
| This Month                                                                                                    |                            |                                                                                                    |                            | •                        |
|                                                                                                    | \$1,259.80<br>Total Amount | 3<br>Total Transactions                                                                                                    | 3<br>Transactions Approved | 0<br>Transactions Denied |
|                                                                                                    |                            |                                                                                                    |                            |                          |
| WEEKLY SALES last 3 m                                                                                                    | nonths                     | MONTHLY SALE                                                                                                    | ES Last 3 months           |                          |
| WEEKLY SALES last 3 m<br>All Cashiers                                                                                                    | nonths                     | MONTHLY SALE     All Cashiers                                                                                                    | ES Last 3 months           | •                        |
| All Cashiers                                                                                                    | nordhs                     | MONTHLY SALE     All Cashiers     3000                                                                                                    | ES Last 3 months           | ٠                        |
| WEEKLY SALES last 3 m<br>All Cashiers                                                                                                    | nonda                      | MONTHLY SALE     All Cashiers     Some     2500                                                                                                    | E Les 3 montes             | •                        |
| WEEKLY SALES lest 3 m<br>All Cashiers                                                                                                    | norda                      | MONTHLY SALE     All Cashiers     200                                                                                                    | IS Les 3 months            | •                        |
| WEEKLY SALES         last 3 m           All Cashiers         2500           2000         1500                                                       | nonta                      | MONTH'S SALE     All Cashers     Zono     Zono     Tono     T | 15 Las I months            |                          |
| WEEKLY SALES lest 3 m<br>All Cashiers<br>2000<br>1000                                                                                               |                            | MONTHI'S SALE     Al California     200     200     100     100                                                                                                    | 15 Las I months            |                          |
| WEERLY SALES         Isst 3 m           All Cashiers         2500           2000         1000           1000         500                            |                            | Al Cashers                                                                                                    | B Les I month              |                          |
| WEERLY SALES         Istal 3 m           All Cathlers         2500           2000         1000           1000         000           500         000 |                            | MONTH'S SALE     Al Calter                                                                                                    | B Les I months             |                          |

# **CHANGE YOUR PASSWORD**

It is recommended that you change your password the first time you login to the Blackstone Mobile Merchant website. After that, you can change your password at your own discretion.

To change your password:

1. Click the User Settings tab.

| BLACKSTONE        | Dashboard | Reports                | Make Payments         | Invoicing | Cashiers | Gift Cards     | Business Setti | ngs User Settings      |
|-------------------|-----------|------------------------|-----------------------|-----------|----------|----------------|----------------|------------------------|
|                   |           |                        |                       |           |          |                |                |                        |
| me / Dashboard    |           |                        |                       |           |          |                |                |                        |
| ashboard          |           |                        |                       |           |          |                |                |                        |
| This Month        |           |                        |                       |           |          |                |                |                        |
|                   | 5         | \$1,259.8<br>Total Ame | 80<br><sub>Dunt</sub> |           |          | Total Transact | 3<br>ions      |                        |
|                   |           |                        |                       |           |          |                | мо             | NTHLY SALES Last 3 mor |
| NEEKLY SALES last | 8 months  |                        |                       |           |          |                |                |                        |

2. The **User Settings** page is displayed.

| User Settings   | User Settings             |                      |
|-----------------|---------------------------|----------------------|
| Change Password |                           |                      |
| Other options   | Primary Information       | ation                |
|                 |                           |                      |
|                 | Name                      |                      |
|                 | Test Owner                |                      |
|                 | Email                     |                      |
|                 | Testowner@email.com       |                      |
|                 | Current Password          |                      |
|                 | Type your password here   |                      |
|                 | New Password              | Confirm New Password |
|                 | Retype your password here |                      |
|                 | Save                      |                      |

- 3. Enter the requested information, where:
  - a. Name is the name of your business.
  - b. Email is your business email address.
  - c. **Current Password** is your current password.
- 4. In the **New Password** field, enter the new password you wish to use.
- 5. Re-enter your new password in the **Confirm New Password** field.
- 6. Click **Save** to submit.

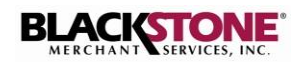

# MANAGE CASHIERS

The **Cashiers** option allows you to view, add, edit and delete cashiers.

a. Click the **Cashiers** tab.

| Home / Dashboard<br>Dashboard<br>This Month<br>\$0,00<br>Total Amount<br>Total Amount | BLACISTONE          | Dashboard | Reports            | Make Payments | Invoicing | Cashiers | Gift Cards | Business | Settings | User Settings         |
|---------------------------------------------------------------------------------------|---------------------|-----------|--------------------|---------------|-----------|----------|------------|----------|----------|-----------------------|
| Home / Dashboard Dashboard This Month \$0,00 Total Amount Total Amount                |                     |           |                    |               |           |          |            |          |          |                       |
| Dashboard<br>This Month  \$0.00 Total Amount Total Amount Total Transactions          | Home / Dashboard    |           |                    |               |           |          |            |          |          |                       |
| This Month \$0,00 Total Amount Total Transactions                                     | Dashboard           |           |                    |               |           |          |            |          |          |                       |
| \$0.00<br>Total Amount                                                                | This Month          |           |                    |               |           |          |            |          |          |                       |
|                                                                                       |                     |           | \$0.C<br>Total Amo | )O<br>unt     | 1         |          | • •        | O<br>ons |          | т                     |
| WEEKLY SALES last 3 months MONTHLY SALES last 3 months III Cruhitra                   | WEEKLY SALES last 3 | months    |                    |               |           |          |            |          | MONTHL   | Y SALES Last 3 months |

b. All cashiers associated with your account are displayed.

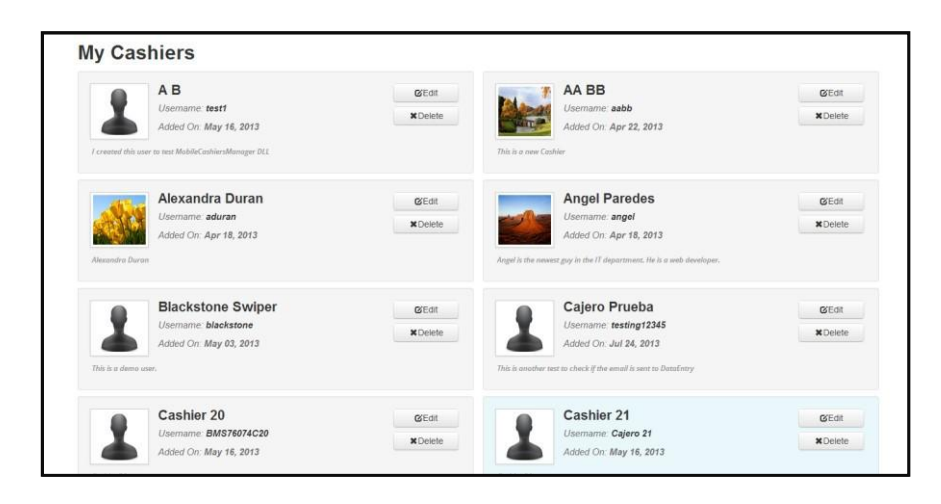

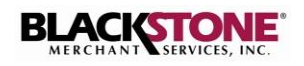

### Add a Cashier

1. Click **Add Cashier** on the left panel of the **My Cashiers** page.

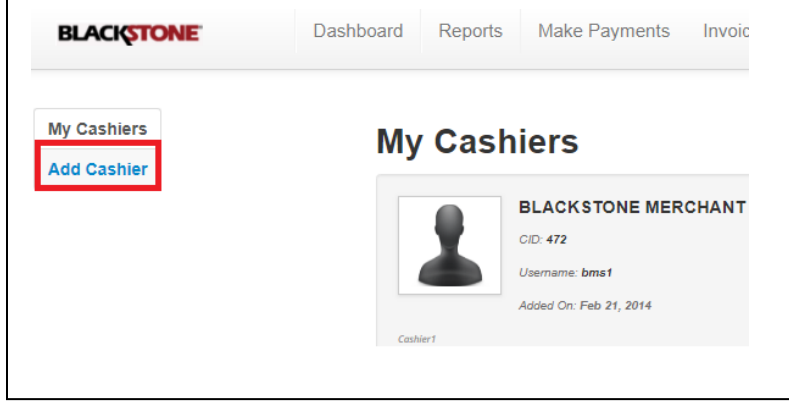

- 2. Enter the required information.
- 3. Assign a **Username** and **Password**. Checkmark the box if you want to allow this cashier to make refunds
- 4. *Optional*: Click **Browse** to upload an image of the cashier. The image must exist in your file system.

Browse your file system for the desired image and double click it.

5. When done, click Create Cashier.

**Note:** You will receive notification from Blackstone Merchant Services once your request is executed.

6 Click **Back to List** to return to the **My Cashiers** page.

| My Cashiers | Add Cashier                                                                                                    |  |
|-------------|----------------------------------------------------------------------------------------------------|--|
| Add Cashier | Cashier                                                                                                    |  |
|             | First Name                                                                                                    |  |
|             | Type your first name here                                                                                                  |  |
|             | Last Name                                                                                                    |  |
|             | Type your last name here                                                                                                   |  |
|             | Description                                                                                                    |  |
|             | Add a bird decention of the<br>cashier Thaw Mill allow you to<br>easily recognize the cashier<br>in the Phymerita section. |  |
|             | Username                                                                                                    |  |
|             | Type your username here V The Username field is required.                                                                  |  |
|             | Password                                                                                                    |  |
|             | Type your password here The Password field is required.                                                                    |  |
|             | Picture: Choose File No file chosen                                                                                        |  |
|             | Create Cashier                                                                                                    |  |

BLACKSTONE Dashboard Reports Make Payments Invoicing Cashiers Gift Cards Business Settings User Settings

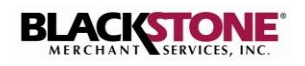

#### **Edit a Cashier**

 Click the Edit button associated with the cashier you wish to edit.

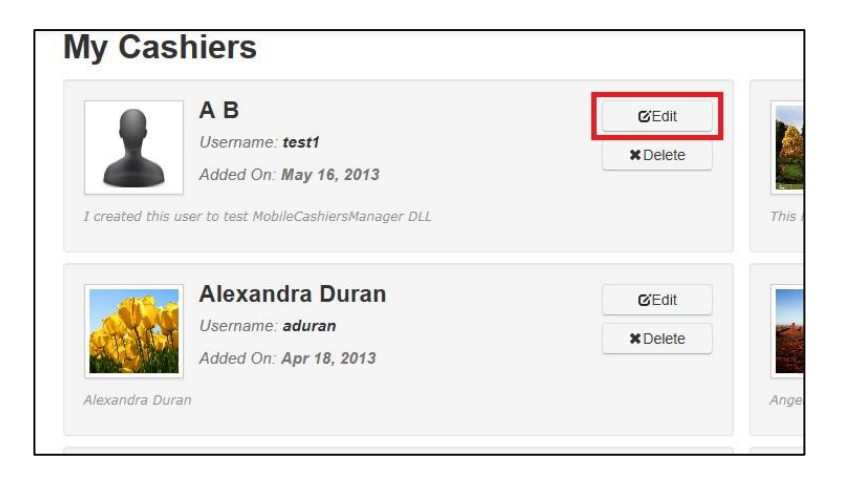

- 2. Enter the information you wish to edit.
- 3. *Optional*: Click **Browse** to upload an image of the cashier. The image must exist in your file system.
- 4. When done, click Save Changes.

| Edit C | ashier                                     |
|--------|--------------------------------------------|
|        | First Name                                 |
|        | BLACKSTONE                                 |
|        | Last Name                                  |
|        | MERCHANT SERVICE                           |
|        | Username                                   |
|        | bms2                                       |
|        | New Password                               |
|        | Type your password here                    |
|        | Retype Password                            |
|        | Retype your password here                  |
|        | AllowsRefund                               |
|        | Description                                |
|        | Cashier1                                   |
|        | Change Picture: Choose File No file chosen |
|        | Save Changes                               |

5. The message **Recently Updated** displays on the **My Cashiers** page indicating the cashier's profile was recently updated.

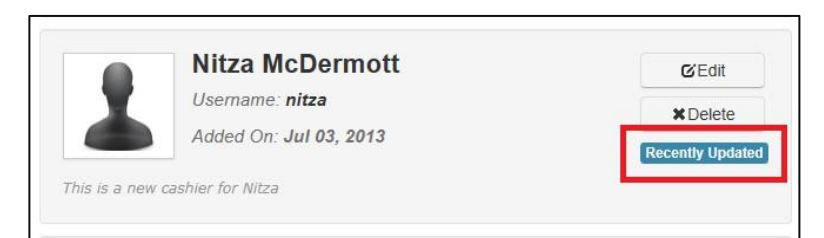

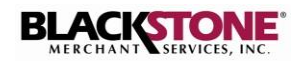

### **Delete a Cashier**

1. Click the **Delete** button associated with the cashier you wish to delete.

|        | AD                                 | <b>G</b> 'Edit |
|--------|------------------------------------|----------------|
| X.     | Username: test1                    | × Delete       |
|        | Added On: May 16, 2013             |                |
|        |                                    |                |
| All Pr | Alexandra Duran                    | <b>G</b> Edit  |
| S.     | Alexandra Duran<br>Usemame: aduran | ☑Edit          |

2. A confirmation message is displayed.

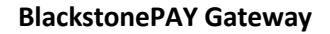

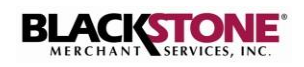

# REPORTS

The **Reports** option allows you to view summary and detailed transaction activity as well as a customer report for all those customers who have made payments.

### **Payments Report**

1. Click the **Reports** tab. Click **Payments** to view detailed transaction information.

| BLACKSTONE       | Dashboard | Reports               | Make Payments | Invoicing | Cashiers | Gift Cards      | Business Settings | User Settings |
|------------------|-----------|-----------------------|---------------|-----------|----------|-----------------|-------------------|---------------|
|                  |           | Paymen                | ts<br>ers     |           |          |                 |                   |               |
| Home / Dashboard |           |                       |               |           |          |                 |                   |               |
| Dashboard        |           |                       |               |           |          |                 |                   |               |
| This Month       |           |                       |               |           |          |                 |                   |               |
|                  |           | \$1,259.<br>Total Arr | 80<br>Iount   |           |          | Total Transacti | 3<br>ons          |               |

- 2. Select the time frame you wish to view.
- 3. You have the option to:
  - a. Click **ALL CASHIERS** to view transactions processed by all cashiers, or choose a specific cashier.
  - b. Search by amount, authorization #, last 4 digits of card, customer name, client ID, etc.

**Note**: You can print or export the report to Excel.

| BLACIDIONE                                                                                                    | (                                      | Dashboard             | Reports                       | Make Payments                             | Invoicing                        | Cashiers                    | Gift Cards    | Business Settings | User Setti |
|----------------------------------------------------------------------------------------------------|----------------------------------------|-----------------------|-------------------------------|-------------------------------------------|----------------------------------|-----------------------------|---------------|-------------------|------------|
|                                                                                                    |                                        |                       |                               |                                           |                                  |                             |               |                   |            |
| avments                                                                                                    |                                        |                       |                               |                                           |                                  |                             |               |                   |            |
| Filters                                                                                                    |                                        |                       | Ŷ                             | J                                         |                                  |                             | Ŷ             |                   |            |
| CASHIER                                                                                                    |                                        | FROM                  |                               | то                                        |                                  | CREDIT CAP                  | D LAST FOUR D | IGITS             |            |
| All Cashiers                                                                                                    | Ŧ                                      | Jun 28, 2018          |                               | Jul 5, 2018                               | E C                              |                             |               |                   |            |
|                                                                                                    |                                        |                       | -                             |                                           |                                  |                             |               |                   |            |
| Search In: AUTHOR                                                                                                    | IZED, AMOUN                            | I, AUTH#              |                               |                                           |                                  |                             |               |                   |            |
| Credit Cards Info Gif                                                                                                    | t Cards Info                           | Check Info            |                               |                                           |                                  |                             |               |                   |            |
| Print Export to Excel                                                                                                    |                                        |                       |                               |                                           |                                  |                             |               |                   |            |
|                                                                                                    |                                        | \$231.30              | 1 Denied Tra                  | nsactions 0 Refunde                       | d Transactions                   | 0 Voided Tr                 | ansactions    |                   |            |
| <ul> <li>Thu, Jul 05, 2018</li> </ul>                                                                                      | 1 payments                             |                       |                               |                                           |                                  |                             | anouctions    |                   |            |
| <ul> <li>Thu, Jul 05, 2018</li> <li>Tue, Jul 03, 2018</li> </ul>                                                           | 2 payments                             | \$1,028.50            | 0 Denied Tr                   | ansactions 0 Refund                       | led Transactions                 | 0 Voided                    | ransactions   |                   |            |
| <ul> <li>Thu, Jul 05, 2018</li> <li>Tue, Jul 03, 2018</li> <li>Fri, Jun 29, 2018</li> </ul>                                | 2 payments<br>2 payments               | \$1,028.50<br>\$80.23 | 0 Denied Tr<br>0 Denied Trans | ansactions 0 Refund                       | led Transactions<br>Transactions | 0 Voided 1<br>0 Voided Tran | ransactions   |                   |            |
| <ul> <li>Thu, Jul 05, 2018</li> <li>Tue, Jul 03, 2018</li> <li>Fri, Jun 29, 2018</li> </ul>                                | 2 payments<br>2 payments<br>2 payments | \$1,028.50<br>\$80.23 | 0 Denied Tr<br>0 Denied Trans | ansactions 0 Refund                       | led Transactions<br>Transactions | 0 Voided 1<br>0 Voided Tran | ransactions   |                   |            |
| <ul> <li>Thu, Jul 05, 2018</li> <li>Tue, Jul 03, 2018</li> <li>Fri, Jun 29, 2018</li> </ul>                                | 2 payments<br>2 payments<br>2 payments | \$1,028.50<br>\$80.23 | 0 Denied Tr<br>0 Denied Trans | ansactions 0 Refund<br>actions 0 Refunded | led Transactions<br>Transactions | 0 Voided 1                  | ransactions   |                   |            |
| <ul> <li>Thu, Jul 05, 2018</li> <li>Tue, Jul 03, 2018</li> <li>Fri, Jun 29, 2018</li> <li>Print Export to Excel</li> </ul> | 2 payments<br>2 payments<br>2 payments | \$1,028.50<br>\$80.23 | 0 Denied Tr<br>0 Denied Trans | ansactions 0 Refunded                     | led Transactions<br>Transactions | 0 Voided 1                  | ransactions   |                   |            |

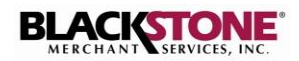

4. The **Detailed Info** panel displays totals by date.

| 9 | Mon, Jul 09, 2018 | 1 payments | \$137.78 | 0 Denied Transactions | 0 Refunded Transactions | 0 Voided Transactions |
|---|-------------------|------------|----------|-----------------------|-------------------------|-----------------------|
| • | Fri, Jul 06, 2018 | 4 payments | \$117.26 | 0 Denied Transactions | 0 Refunded Transactions | 0 Voided Transactions |
| • | Thu, Jul 05, 2018 | 2 payments | \$0.10   | 0 Denied Transactions | 0 Refunded Transactions | 0 Voided Transactions |
| • | Tue, Jul 03, 2018 | 6 payments | \$0.37   | 1 Denied Transactions | 0 Refunded Transactions | 0 Voided Transactions |

6. Click the 👩 button to expand the transaction details for a selected date.

| ARD TYPE | HOUR     | CARD NUMBER | AUTHORIZED | SWIPED | AMOUNT | AUT#   | AVS    | CV   | MESSAGE         | REFUNDED AMOUNT | VOIDED AMOUNT |          |
|----------|----------|-------------|------------|--------|--------|--------|--------|------|-----------------|-----------------|---------------|----------|
| ISA      | 06:00 PM | 6240        | REFUNDED   |        | \$0.01 | 077995 |        |      | SUCCESS         | \$0.01          | \$0.00        | 🔊 Refund |
| ISA      | 06:00 PM | 6240        | AUTH       | ¥      | \$0.01 | 060574 |        |      | SUCCESS         | \$0.00          | \$0.00        |          |
| ISA      | 06:00 PM | 6240        | AUTH       |        | \$0.01 | 064395 |        |      | SUCCESS         | \$0.00          | \$0.00        |          |
| ISA      | 10:16 AM | 6240        | REFUNDED   | ¥      | \$0.03 | 072607 |        |      | SUCCESS         | \$0.03          | \$0.00        | 🔊 Rdun   |
| ISA      | 10:10 AM | 6240        | VOIDED     |        | \$0.05 | 083228 |        |      | SUCCESS         | \$0.05          | \$0.00        | 🔊 Refun  |
| ISA      | 10:05 AM | 6240        | REFUNDED   | ¥      | \$0.03 | 005952 |        |      | SUCCESS         | \$0.01          | \$0.00        | 🔊 Rolur  |
| ISA      | 09:42 AM | 6240        | AUTH       |        | \$0.02 | 071950 | STREET | GOOD | APPROVED 071950 | \$0.00          | \$0.00        |          |
| ISA      | 09:40 AM | 6240        | REFUNDED   |        | \$0.06 | 007627 | STREET | GOOD | APPROVED 007627 | \$0.03          | \$0.00        | Refur    |

7. Click a transaction on the **Detailed Info** panel. A pop-up window displays the details for the selected transaction.

Note: If you do not see the "Process Refund" option, please check if the user that is logged in has permission to do refunds (see Cashier configuration, page 3)

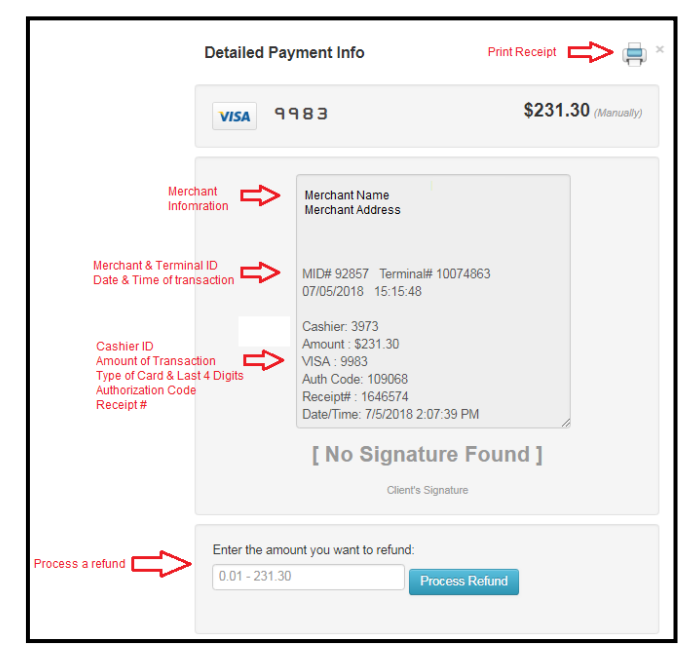

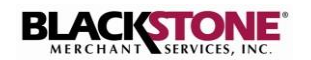

# Reports

The **Reports** option allows you to view summary and detailed transaction activity as well as a customer report for all those customers who have made payments.

#### **Customers Report**

1. Click the Reports tab. Click Customers to view your customers report.

| BLACKSTONE       | Dashboard | Reports             | Make Payments | Invoicing | Cashiers | Gift Cards | Business Settings | User Settings |
|------------------|-----------|---------------------|---------------|-----------|----------|------------|-------------------|---------------|
|                  |           | Payment             | s             |           |          |            |                   |               |
| Home / Dashboard |           |                     |               |           |          |            |                   |               |
| Dashboard        |           |                     |               |           |          |            |                   |               |
| This Month       |           |                     |               |           |          |            |                   |               |
|                  |           |                     |               |           |          |            |                   |               |
|                  | -         | 51,259.<br>Total Am | 80<br>ount    |           |          |            | 3<br>Ions         |               |
|                  |           |                     |               |           |          |            |                   |               |

### 2. View your customers report

| С | ustomers      |     |            |           |                        |                      |       |       |           |                     |   |
|---|---------------|-----|------------|-----------|------------------------|----------------------|-------|-------|-----------|---------------------|---|
|   | Customers Rej | oor | t          |           |                        |                      |       |       |           |                     |   |
|   | Client ID     |     | First Name | Last Name | Email                  | Street               | City  | Zip : | Country : | Phone               |   |
|   | 07051         |     | Mike       | Thompson  | mikethompson@test.com  | 11600 NW 34th Street | miami | 33178 | USA       | 7862226678          |   |
|   | 07033         |     | Kaitlin    | Telles    | catalinatest@gmail.com | 11600 NW 34th Street | miami | 33178 | USA       | 3054265595          |   |
|   | H H 1 2       | ÷   |            |           |                        |                      |       |       |           | 11 - 14 of 14 items | Ċ |

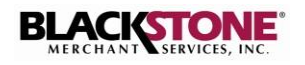

8

## **BUSINESS SETTINGS**

This option allows you to view and request changes to your bank account and transactions settlement settings.

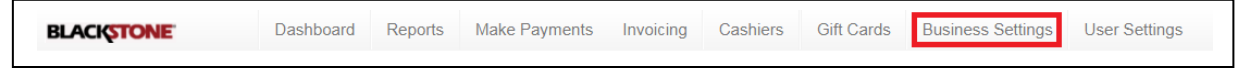

#### **Bank Account**

To view your bank account information:

- 1. Click Business Settings.
- 2. The **Bank Account** page is automatically displayed. Your current bank account information is displayed on the top panel.

| Bank Account                   | Daula Assaut                                                                                                    |                             |      |
|--------------------------------|----------------------------------------------------------------------------------------------------|-----------------------------|------|
| Settlements                    | Bank Account                                                                                                    |                             |      |
| Business Logo                  |                                                                                                    | A                           |      |
| Oradit Card Varification       |                                                                                                    | Account                     |      |
| Credit Card Vernication        | Bank: WACI                                                                                                    | HOVIA BANK                  |      |
| Labels & Reports Configuration | Routing Number: XXXX                                                                                                    | X6432                       |      |
|                                |                                                                                                    |                             |      |
|                                | Account Number: XXXX                                                                                                    | XXXXX1331                   |      |
|                                | Account Number: XXXX Change Account Account Type                                                                                       | int                         |      |
|                                | Account Number: XXXX<br>Change Account<br>Account Type<br>Checking                                                                     | xxxxx1331                   |      |
|                                | Account Number: XXXX<br>Change Account<br>Account Type<br>Checking<br>New Routing Number                                               | *<br>*<br>*                 |      |
|                                | Account Number: XXXX<br>Change Account<br>Account Type<br>Checking<br>New Routing Number<br>A nine digits number                       | *<br>*<br>*                 |      |
|                                | Account Number: XXXX<br>Change Account<br>Account Type<br>Checking<br>New Routing Number<br>A nine digits number<br>New Account Number | INT<br>Confirm Account Nurr | ıber |

#### Change Bank Account

To change your bank account:

 On the Bank Account page, click the Account Type drop-down button and select your new account type.

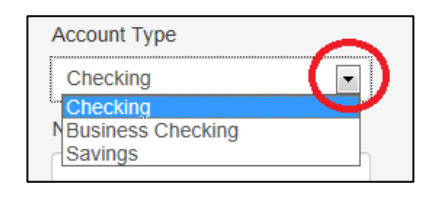

2. In the **New Routing Number** field, enter your Bank routing number. This is the 9digit number located at the bottom left corner of your checks, as illustrated on the screen.

| / Change Account   |                        |  |
|--------------------|------------------------|--|
| Account Type       | 1                      |  |
| Checking           |                        |  |
| New Routing Number |                        |  |
|                    |                        |  |
| New Account Number | Confirm Account Number |  |
|                    |                        |  |

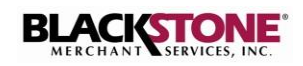

Save Chang

- 3. Enter your new bank account number in the New Account Number and the Confirm Account Number fields.
- 4. Enter your **Password** and click **Save Changes** to submit your request.

| Account Type       |                        |   |
|--------------------|------------------------|---|
| Checking           | MEMO                   | - |
| New Routing Number | .:00000000:            |   |
| New Account Number | Confirm Account Number |   |
|                    |                        |   |
|                    |                        |   |
| 0                  |                        |   |
| Password           |                        |   |

5. A message displays notifying you that your request has been sent.

| ✓ Your request has been sent!                                                                  |
|------------------------------------------------------------------------------------------------|
| Your request may take a few days to take effect since it involves bank information processing. |
| Until these changes are executed, you will continue using your current bank information.       |

**Note:** Your request may take a few days to take effect since it involves bank information processing. Until these changes are executed, you will continue using your current bank information.

You will receive notification from Blackstone Merchant Services once your request is executed.

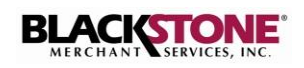

#### **Settlements**

This section displays your transactions settlement options and allows you to change your subscription from or to Automatic Settlements. Automatic Settlement means that your processed transactions will settle automatically (without manual intervention) every day at the specified time of settlement.

If you subscribe to Automatic Settlements, you have the option to choose the time of settlements. If you do not subscribe to Automatic Settlements, you have to find the **Settlements** option on the **BlackstonePAY Gateway** and tap the **Settlement** button every day to settle your transactions.

| BLACISTONE                                                                  | Dashboard Reports Make Payments Invoicing Cashiers Gift Cards Business Settings User Settings                                                                                                    |
|-----------------------------------------------------------------------------|----------------------------------------------------------------------------------------------------|
| Bank Account                                                                | Settlements                                                                                                    |
| Business Logo<br>Credit Card Verification<br>Labels & Reports Configuration | In this section you can define whether or not you want your payments to be settled automatically, and at what hour of the day they will be settled<br>If you decide to settle your transactions manually, then you have to find this option on <b>Blackstone Swiper Application</b> and tap the <b>Settlement I</b><br>You can also unsubscribe from automatic settlements if you are currently using this service. |
|                                                                             | Tap the Settlement button for the money to be deposited in your bank account.                                                                                                    |
|                                                                             | You are currently enrolled in Automatic Settlements<br>Your payments will be settled every day at 06:00 PM<br>Change Time of Settlements<br>Unsubscribe from Auto Settlements                                                                                                    |

Subscribe to Automatic Settlements& for an email with the Daily Settlement Report

To enroll in Automatic Settlements:

1. On the **Settlements** page, click the **Enroll Now** button.

| Bank Account | Settlements                                                                                                    |
|--------------|----------------------------------------------------------------------------------------------------|
|              | In this section you can define whether or not you want your payments to be settled automatically, and all what hour of the day they will be settled.<br>If you docide to settle your transactions manually, then you have to first this option on <b>Blackstone Swear Application</b> and tap the <b>Settlement</b> button for the<br>memory to be adjusted in your balance.comt.<br>You can also unsubscribe from automatic settlements if you are currently using this service. |
|              | You are currently not enrolled in Automatic Settlements.                                                                                                    |

- 2. Click the hour drop-down button and select the hour of day you wish to settle.
- 3. Check off to receive an email with the Daily Settlement Report
  - Note: The report will be sent to the email registered with your account.

| You are currently enrolled in Automatic Settlements                                            |
|------------------------------------------------------------------------------------------------|
| Your payments will be settled every day at 06:00 PM                                            |
| Please select the new hour of the day at which you want your payments to be settled every day. |
| 12:00 PM                                                                                       |
| Would you like to receive an email with the daily settlement report?                           |
| Submit Cancel                                                                                  |

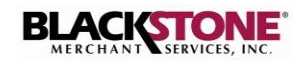

- 4. Click Submit.
- 5. A pop-up window is displayed to confirm your request. Click **Yes** to confirm.
- 6. Your **Automatic Settlements** enrollment options are displayed.

| Enroll in Auton                                | natic Settlements ×                                              |
|------------------------------------------------|------------------------------------------------------------------|
| Are you sure you want your                     | payments to be settled every day at 5:00 PM?                     |
|                                                | Yes No                                                           |
|                                                |                                                                  |
| You are currently<br>Your payments will be set | enrolled in Automatic Settlements<br>ttled every day at 05:00 PM |
| Change Time of Settlements                     | Unsubscribe from Auto Settlements                                |

You are currently not enrolled in Automatic Settlements.

Please select the hour of the day at which you want your payments to be settled every day.

-

05:00 PM

Submit Cancel

#### Change Time of Settlements

This function is available only if you are enrolled in **Automatic Settlements**.

1. On the Settlements page, click the Change Time of Settlements button.

Your payments will be settled every day at 05:00 PM Change Time of Settlements Unsubscribe from Auto Settlements

You are currently enrolled in Automatic Settlements

2. Click the hour drop-down button.

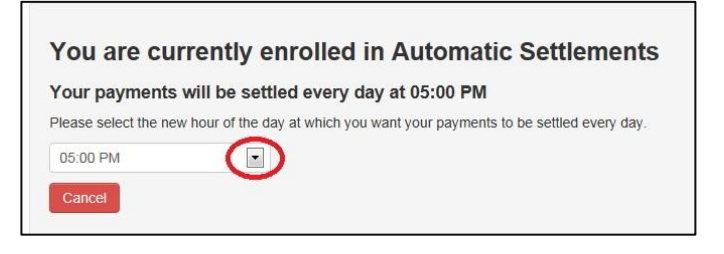

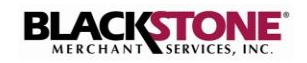

3. Select the hour of day you wish to settle every day.

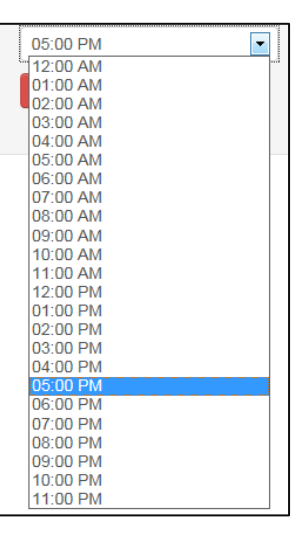

You are currently enrolled in Automatic Settlements

Please select the new hour of the day at which you want your payments to be settled every day.

Your payments will be settled every day at 05:00 PM

•

Submit

4. Click Submit.

- 5. A pop-up window is displayed to confirm your change request. Click **Yes** to confirm.
- Automatic Settlements Change Request Are you sure you want to change the time for automatic settlements from 5:00 PM to 9:00 PM?
- 6. Your **Automatic Settlements** enrollment options are displayed.

You are currently enrolled in Automatic Settlements

Your payments will be settled every day at 09:00 PM

Change Time of Settlements Unsubscribe from Auto Settlements

#### Unsubscribe from Automatic Settlements

This function is available only if you are enrolled in Automatic Settlements.

1. On the Settlements page, click the **Unsubscribe from Auto Settlements** button.

You are currently enrolled in Automatic Settlements Your payments will be settled every day at 05:00 PM Change Time of Settlements Unsubscribe from Auto Settlements 2. Read the displayed notice before you continue.

**Note:** If you unsubscribe from Automatic Settlements, you will have to execute the settlements manually in the **Blackstone Swiper Application** to have your payments deposited in your bank

- 3. Click the **Yes** button to confirm your request or **No** to cancel.
- 4. The **Settlements** page displays your selected options.

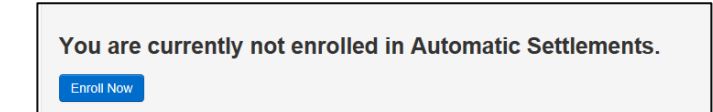

Unsubscribe from Automatic Settlements

Unsubscribing from Automatic Settlements means that you will have to execute the settlements manually in **Blackstone Swiper Application**. Please notice that your

Are you sure you want to unsubscribe from Automatic Settlements?

money will be deposited in your bank account only when a manual settlement is

#### **Business Logo**

This function allows you to update your business logo with will be displayed in your invoices.

performed.

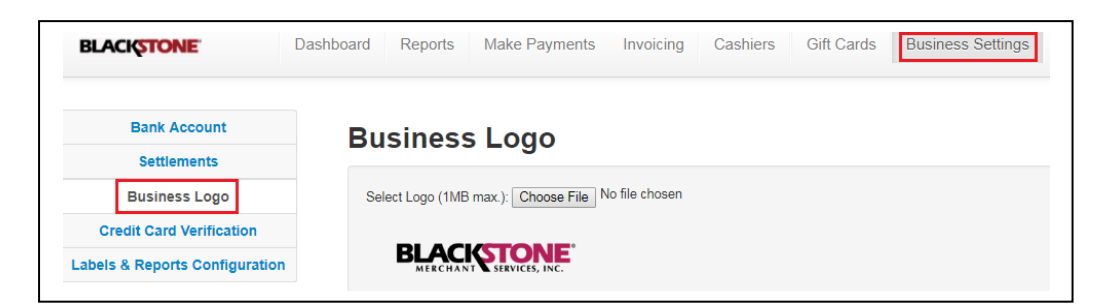

1. Click Business Settings tab then click Business Logo

#### 2. Click Choose File

- 2. Choose the logo you wish to upload from your computer.
- 3. Click Submit Logo

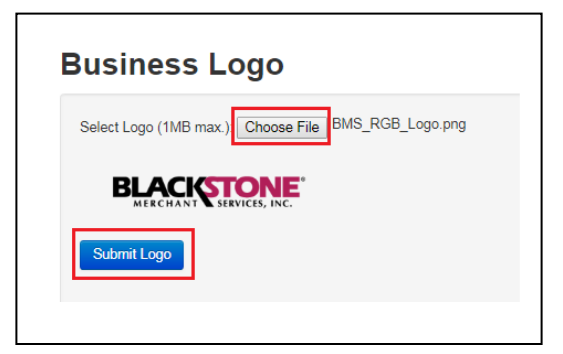

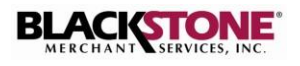

#### **Credit Card Verification**

This function allows you to choose what type of credit card verifications (anti-fraud features) you want to process your transactions with for maximum security.

| Bank Account                  |                                                                                                    |
|-------------------------------|----------------------------------------------------------------------------------------------------|
| Bank Account                  | Card Verification                                                                                                    |
| Settlements                   |                                                                                                    |
| Business Logo                 | Verify Address (Determines whether or not the cardholder's address will be validated when processing a payment) Verify Zip Code (Determines whether or not the cardholder's address will be validated when processing a payment) |
| Credit Card Verification      | Verify Zip Code (Determines whether or not the Zip code will be validated when processing a payment) Verify CV/CW2 (Determines whether or not the CV/CV/2 will be validated when processing a payment)                           |
| abels & Reports Configuration | Require per-transactions auto-deny flag                                                                                                    |

- 1. Click Business Settings tab then click on Credit Card Verification
- 2. On the Credit Card Verification page select the options you wish to verify when processing a transaction.
- 3. Click Save Changes

#### Labels & Reports Configuration

This function allows you to customize your payment frame (if applicable) and allows you to custom name specific fields in your transactions and customer report as well as your recurring billings report. Also, you will be able to enable/disable specific columns from your transactions, customer, & recurring billings report.

| Bank Account                 | Labels & Reports Configuration Pa | yment Types Configuration Colors Config | uration                                            |
|------------------------------|-----------------------------------|-----------------------------------------|----------------------------------------------------|
| Settlements                  |                                   |                                         |                                                    |
| Business Logo                | Labels & Reports C                | onfiguration                            |                                                    |
| Credit Card Verification     |                                   |                                         |                                                    |
| bels & Reports Configuration | Change Labels                     |                                         |                                                    |
|                              | Header1                           |                                         |                                                    |
|                              | Make a Payment                    | Client Id                               | First Name                                         |
|                              | Header 2                          | Client ID                               | <ul> <li>Disabled          Enabled     </li> </ul> |
|                              | Setup a Recurring Payment         | Description                             | Last Name                                          |
|                              | Label 1                           | Payment Type                            | <ul> <li>Disabled          Enabler     </li> </ul> |
|                              | Login to your account to make yo  | Marital Status                          | Client Id                                          |
|                              | Label 2                           | Disabled      OEnabled                  | <ul> <li>Disabled          Enable     </li> </ul>  |
|                              | Type of Payment                   |                                         | Description                                        |
|                              | Label 3                           |                                         | <ul> <li>Disabled          Enabled     </li> </ul> |
|                              | Do you wish to setup a recurring  |                                         |                                                    |
|                              |                                   |                                         |                                                    |

- 1. Click Business Settings then click on both Labels & Reports Configuration tabs
- 2. To change the payment frame labels (if applicable) simply click on the header you wish to edit and a help box will appear indicating where this label is in the payment frame. Then fill in the text box.
- 3. To change the report headers simply click on the Client ID or Description text box to change what the header will display.
- 4. To change what information you want to view in your reports, enable or disable the following: First Name, Last Name, Client ID, Description.
- 5 Click Change Labels when finished

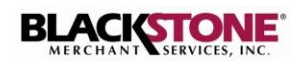

### **Payment Types Configuration**

This function allows you to add different payment types you wish to process in the virtual terminal. By default in the virtual terminal there is a description box. If you add different payment types these will be shows as a drop down box in the virtual terminal and when adding a new recurring billing.

| BLACKSTONE               | ashboard Reports Make Payments Invoicing Cashiers Gift Cards Business Settings |
|--------------------------|--------------------------------------------------------------------------------|
| Bank Account             | Labels & Reports Configuration Payment Types Configuration                     |
| Settlements              |                                                                                |
| Business Logo            | Payment Types Configuration                                                    |
| Credit Card Verification | Add Transaction                                                                |
|                          | Transaction Transaction                                                        |
|                          | Add                                                                            |

- 1. Click **Business Settings** then click **Labels & Reports Configuration** on the left side and then click **Payment Types Configuration**
- 2. If you wish to add different payment types to choose from when processing a transaction simply type in the payment type and click **add**

**Note**: The payment type information can be enabled/disabled in the transactions and recurring billings reports.

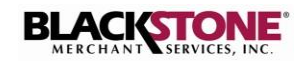

# VIRTUAL TERMINAL & BILLINGS

This option provides the following functions:

- Process payments using the Virtual Terminal
- Add Recurring Billing
- View Active Billings
- View Bill Payments History
- Exceptions List Lists any recurring billings that failed at the time of payment.

#### **Process Payment**

To process a payment using the Virtual Terminal function:

1. Click the **Make Payments** tab located at the top of the window.

| BLACKSTONE | Dashboard | Reports | Make Payments | Invoicing |
|------------|-----------|---------|---------------|-----------|
|            |           |         |               |           |

- 2. Select the transaction you wish to process.
  - Sale
  - Preauthorization
  - Force
  - Preauthorization Close

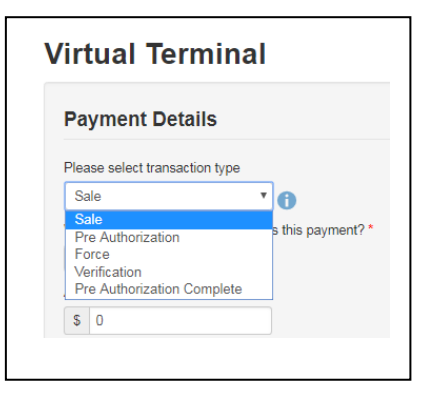

 Click the cashier drop-down button and select the cashier you will use to process the payment.

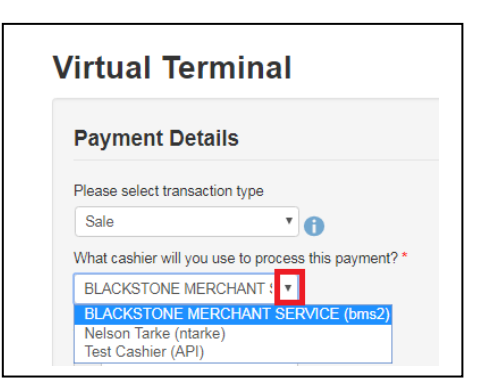

4. Fill out the card information

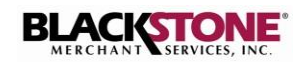

5. Enter the customer's information.

**Note:** This section is not required to process a payment transaction but is recommended. The only fields mandatory are Zip Code & E-mail. A receipt is sent to your customer when the Email address is entered. The receipt will include the payment description entered in the **Payment Details**.

 Click the Process Payment button located at the bottom of the page to submit the payment.

### **Add Recurring Billing**

- 1. Click the **Make Payments** tab located at the top of the window.
- 2. Click Add Recurring Billing on the left panel.
- 3. The Add Recurring Billing page is displayed.

**Note**: There are two types of billings available:

- a. Recurring A predetermined payment amount is charged on each billing cycle.
- Installment The payment amount is calculated by dividing the total amount due by the installment count.

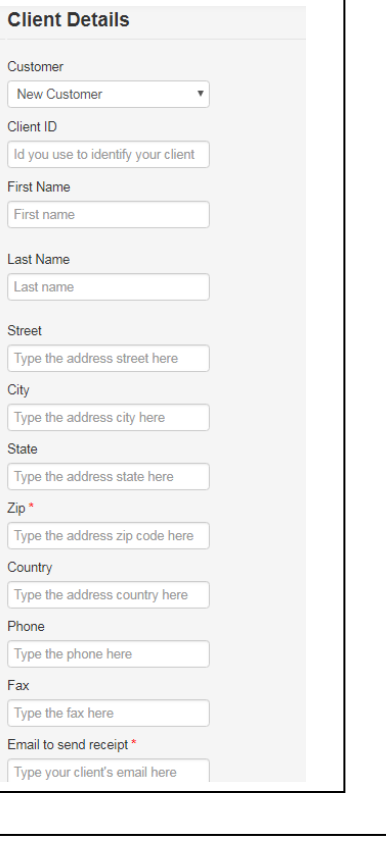

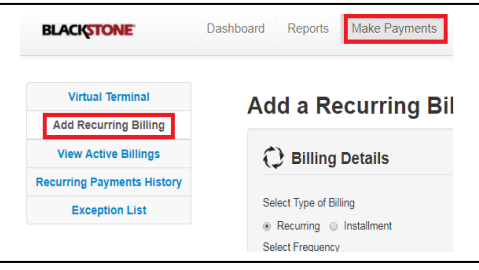

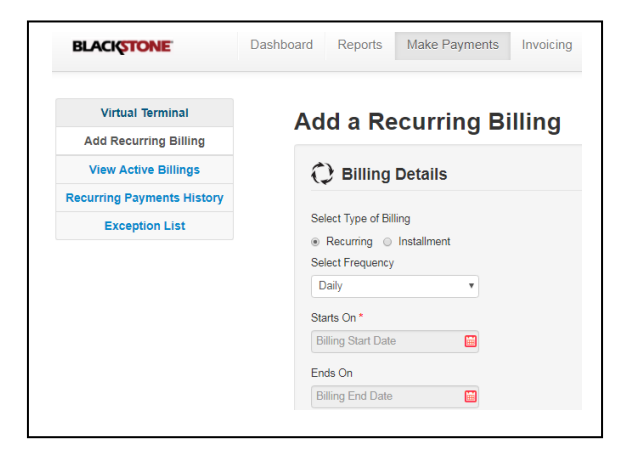

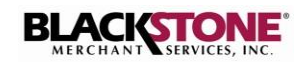

- 4. For **Recurring** payments:
  - a. Select Recurring.
  - b. Click the **Select Frequency** dropdown button and select the payment frequency.
  - c. Click the calendar button associated with the **Starts On** field and select the payments starting date.
  - d. Click the calendar button associated with the **Ends On** field and select the payments ending date.
  - e. In the **Description** field, enter a payment description. The description entered is included in the receipt that is sent to your customer when an email address is available.
- 5. For Installment payments:
  - a. Select Installment.
  - b. In the **Installment Count** field, enter the number of installment payments.
  - c. Click the **Select Frequency** dropdown button and select the payment frequency.
  - d. Click the calendar button associated with the **Starts On** field and select the payments starting date.
  - f. In the **Description** field, enter a payment description. The description entered is included in the receipt that is sent to your customer when an email address is available.
- 6. Enter the Payment Details.

**Note**: When you click a payment card field, a payment card image displays highlighting the location of the required information.

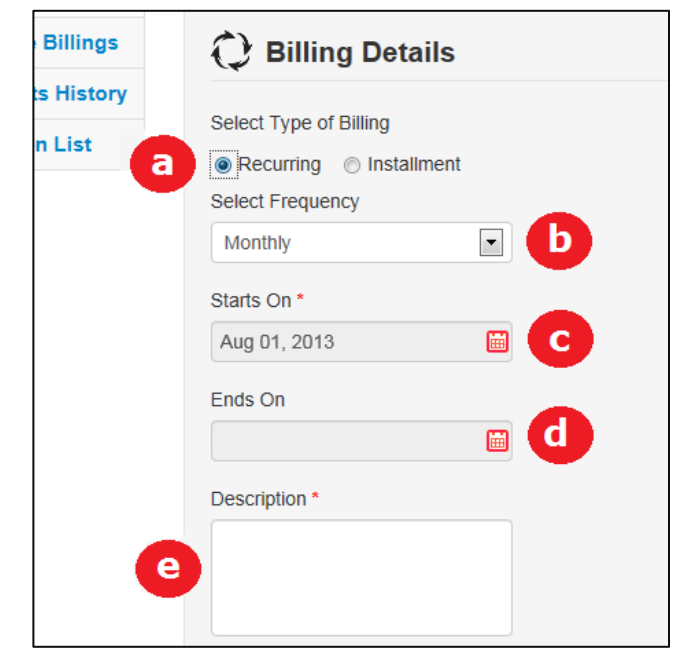

| illings | 🗘 Billing Details                                                                             |
|---------|-----------------------------------------------------------------------------------------------|
| History |                                                                                               |
| List    | Select Type of Billing <ul> <li>Recurring Installment</li> <li>Installment Count *</li> </ul> |
|         | Select Frequency Monthly                                                                      |
|         | Starts On *<br>Aug 01, 2013                                                                   |
| e       | Description *                                                                                 |

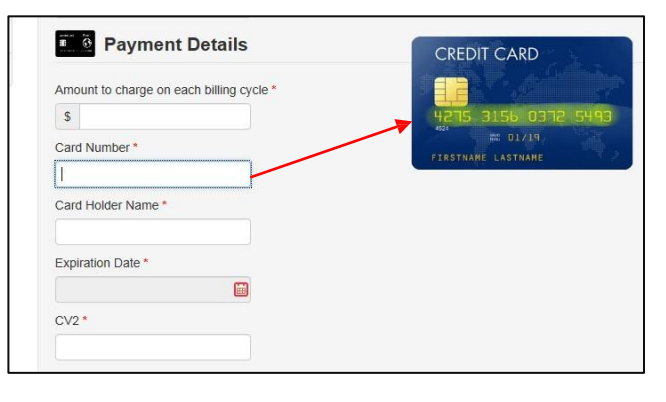

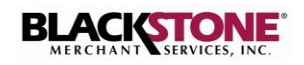

7. Enter the Client Details.

| First Name *                                                                                            | Client Details    |   |
|----------------------------------------------------------------------------------------------------|-------------------|---|
| Last Name *  Last Name *  Street *  City *  State *  Armed Forces - AA  Zip Code *  Phone *  Email *  [ | First Name *      |   |
| Last Name *                                                                                             |                   |   |
| Street *  City *  State *  Armed Forces - AA  Zip Code *  Phone *  Email *  I                           | Last Name *       |   |
| Street *  City *  State *  Armed Forces - AA  Zip Code *  Phone *  Email *  I                           |                   |   |
| City * City * State * Armed Forces - AA C Zip Code * C Email *                                          | Street *          |   |
| City *  State *  Armed Forces - AA  Zip Code *  Phone *  Email *                                        |                   |   |
| State * Armed Forces - AA  Zip Code *  Phone *  Email *                                                 | City *            |   |
| State * Armed Forces - AA  Zip Code *  Phone *  Email *                                                 |                   |   |
| Armed Forces - AA                                                                                       | State *           |   |
| Zip Code *  Phone *  Email *                                                                            | Armed Forces - AA | • |
| Phone *                                                                                                 | Zip Code *        |   |
| Phone * Email *                                                                                         |                   |   |
| Email *                                                                                                 | Phone *           |   |
| Email *                                                                                                 |                   |   |
|                                                                                                    | Email *           |   |
|                                                                                                    |                   |   |
|                                                                                                    |                   |   |
|                                                                                                    |                   |   |

8. Click Save Billing to submit.

### **Edit/Remove a Recurring Billing**

- 1. Click the Make Payments tab located at the top of the window.
- 2. Click View Active Billings on the left panel.

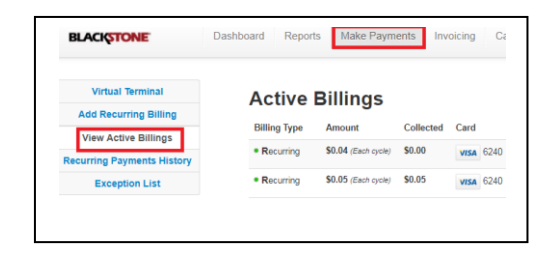

3. All your active recurring billings are displayed.

|    |                 | Active       | Billings            |               |                  |           |                         |                   |                   |                |        |      |
|----|-----------------|--------------|---------------------|---------------|------------------|-----------|-------------------------|-------------------|-------------------|----------------|--------|------|
|    |                 | Billing Type | Amount              | Collected     | Card             | Frequency | Added On                | Last Payment Date | Next Payment Date | Client         |        |      |
|    |                 | Recurring    | \$0.04 (Each cycle) | \$0.00        | <b>VISA</b> 6240 | Weekly    | Jul 03, 2018 @ 09:47 AM | [NO PAYMENT YET]  | Wed, Jul 04, 2018 | Kaitlin Telles | Remove | Edit |
|    |                 | Recurring    | \$0.04 (Each cycle) | \$0.00        | VISA 6240        | Weekly    | Jun 28, 2018 @ 09:27 AM | [NO PAYMENT YET]  | Fri, Jun 29, 2018 | John Smith     | Remove | Edit |
|    |                 |              |                     |               |                  |           |                         |                   |                   |                |        |      |
| 4. | To edit a recur | ring bill    | ing click           | Edit.         |                  |           |                         | Edit Bill         | ing               |                |        |      |
| 5. | To delete a rec | curring      | billing cl          | ick <b>Re</b> | emove            | 2         |                         | Amount:           | 0.04<br>Weekly    |                | •      |      |
|    |                 |              |                     |               |                  |           |                         | Recurrence Sta    | art: 2018-07-04   |                |        |      |
|    |                 |              |                     |               |                  |           |                         | Recurrence En     | d: 2018-07-08     |                |        |      |
|    |                 |              |                     |               |                  |           |                         | Submit            |                   |                |        |      |

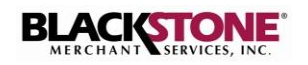

# INVOICING

### **Send Invoice**

1. Click the **Invoicing** tab located at the top of the window.

| BLACISTONE | Dashboard | Reports | Make Payments | Invoicing | Cashiers |
|------------|-----------|---------|---------------|-----------|----------|
|            |           |         |               |           |          |

2. The **Send Invoice** page is displayed.

The **FROM** field contains your merchant account name and address. If necessary, you can enter any changes by simply typing over the information.

- In the TO field, enter the Customer Name and Email address. These are required fields. The Customer Address is optional.
- 4. In the **Invoice #** field, enter an invoice number.
- 5. Click the **Invoice Date** field and select the invoice date from the dropdown calendar.

6. Click the **Due Date** field and select the invoice due date from the dropdown calendar.

| -               | Send Invoice                                                                   |            |             |
|-----------------|--------------------------------------------------------------------------------|------------|-------------|
| Paid Invoices   | EDOM                                                                           |            |             |
| Unpaid Invoices | BLACKSTONE MERCHANT SERVICES INC                                               | IN         | VOICE       |
|                 | 11600 NW 34 ST<br>DORAL FL 33178                                               |            |             |
|                 | TD Invoice                                                                     | e# Inv     | voice #     |
|                 | New Customer • Invoice                                                         | e Date 7/1 | 10/2018 7 5 |
|                 | First Name Due Da                                                              | te Du      | ie Date  🔟  |
|                 | Last Name                                                                      |            |             |
|                 | Client ID                                                                      |            |             |
|                 | Customer Email                                                                 |            |             |
|                 | Customer Address                                                               |            |             |
|                 | Item Description Unit Price Quantity                                           | Discount   | Amount      |
|                 | Reproduct V Capital Campaign V 0.00 0.00                                       | 0.00       | 0.00        |
|                 | Otlew Item                                                                     |            |             |
|                 | s                                                                              | ubtotal    | 0.00        |
|                 | Invoice Notes If you need to add comments for this invoice, please do so here. | ax Rate    | 96 0.00     |
|                 | Ta                                                                             | ax         | 0.00        |
|                 |                                                                                |            | 0.00        |
|                 | 0                                                                              | ther       | 3 0.00      |

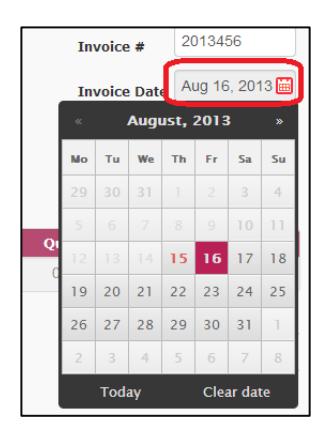

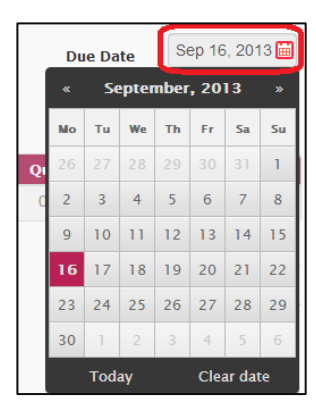

7. If the invoice is for a service, click the Product dropdown button and select Service.

- 8. In the **Description** field, enter a brief description for the invoice item.
- Enter the Unit Price and Quantity for 9. the line
- 10. If applicable, enter the discounted amount in the **Discount** field.
- 11. The total amount for the line item is automatically calculated and displayed in the Amount field.
- 12. If you need to add more items, click the New Item button. A new line item is displayed. Repeat steps 7 to 11 to add the item.
- 13. To add a sales tax, enter your Tax Rate as a whole number.
- 14. In the **Other** field, you can enter any other charge amount.
- 15. In the Invoice Notes field you have the option to add comments.
- 16. Verify your contact information at the bottom of the invoice.

If you need to make any changes, you can edit the information by simply typing over it.

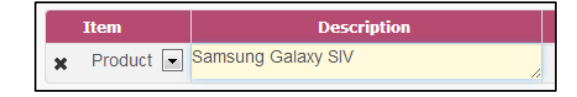

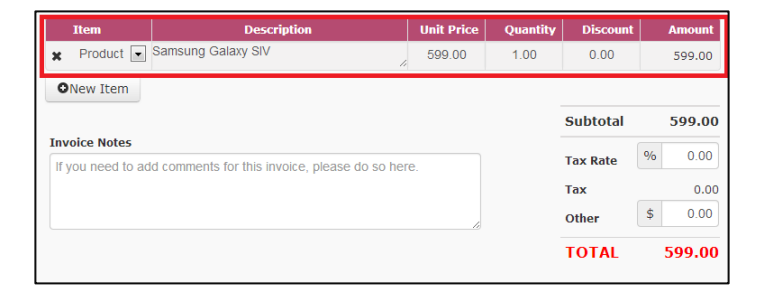

|   | Item      | Description        | Unit Price | Quantity | Discount | Amount |
|---|-----------|--------------------|------------|----------|----------|--------|
| × | Product 💌 | Samsung Galaxy SIV | 599.00     | 1.00     | 0.00     | 599.00 |
| × | Product 💌 |                    | 0.00       | 0.00     | 0.00     | 0.00   |
| C | New Item  |                    |            |          |          |        |

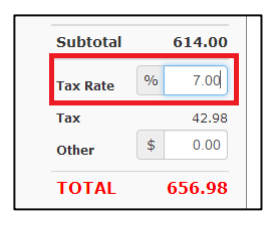

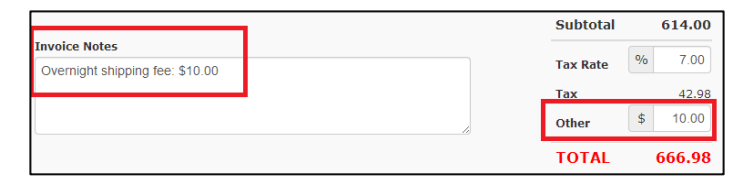

| If you | have any q | uestion about this invoice, pleas | e contac | , (305) 191-9191 | , testbms@bms.com |
|--------|------------|-----------------------------------|----------|------------------|-------------------|
| Pre    | eview      | Submit                            |          |                  |                   |

| ne Unit Price and Quanti | l |
|--------------------------|---|
| e item.                  |   |
|                          |   |

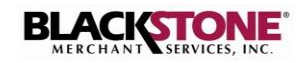

#### **BlackstonePAY Gateway**

Options

17. Click **Preview** to preview the invoice.

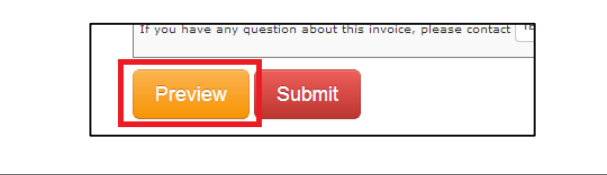

Firefox prevented this site from opening a pop-up window.

Note: If the message "Your browser prevented this site from opening a pop-up window." appears at the top of your window, click the displayed **Options** button and allow access.

18. A **Preview** of the invoice is displayed in a pop-up window.

Close the pop-up window to proceed.

| bout: <b>blank</b>                   |                                 |            |                  |                                          |                                        |
|--------------------------------------|---------------------------------|------------|------------------|------------------------------------------|----------------------------------------|
| nis in                               | voice has been issued           | by TEST E  | 3MS              |                                          |                                        |
| F <b>ROM</b><br>TEST BMS<br>11600 NW | / 34th Street MIAMI, FL, 33131  |            |                  | INV                                      | /OICE                                  |
| <b>TO</b><br>ABC Comp<br>nmcdermc    | bany<br>tt@blackstoneonline.com |            | Inv<br>Inv<br>Du | roice #: 2<br>roice Date: A<br>e Date: S | :013456<br>ug 15, 2013<br>Sep 14, 2013 |
| Item                                 | Description                     | Unit Price | Quantity         | Discount                                 | Amount                                 |
| Product                              | Samsung Galaxy SIV              | 599.00     | 1.00             | 0.00                                     | 599.00                                 |
| Service                              | Activation                      | 15.00      | 1.00             | 0.00                                     | 15.00                                  |
| Invoice N                            | otes                            |            | s                | ubtotal                                  | 614.00                                 |
| Overnight :                          | shipping fee: \$10.00           |            | т                | ax Rate                                  | 7.00%                                  |
|                                      |                                 |            | т                | ax                                       | 42.98                                  |
|                                      |                                 |            | 0                | ther                                     | 10.00                                  |
|                                      |                                 |            |                  |                                          |                                        |

19. When done, click Submit.

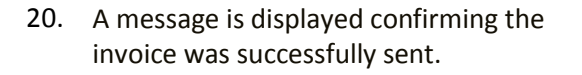

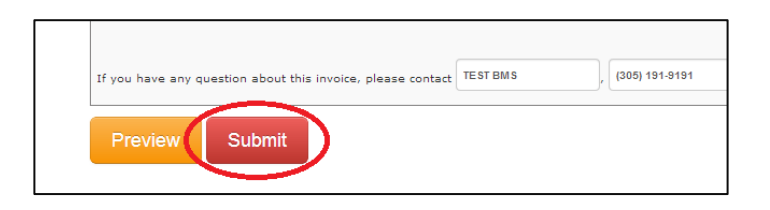

| BLACKSTONE      | Payments Cashiers Virtual Terminal & Billings Invoicing Business Sottings User Settings Welcome, <b>LTEST BM</b> |
|-----------------|----------------------------------------------------------------------------------------------------|
| Send Invoice    | Success                                                                                                    |
| Inpaid Invoices |                                                                                                    |
|                 |                                                                                                    |
|                 | Your invoice has been successfully sent!                                                                         |
|                 |                                                                                                    |
|                 |                                                                                                    |

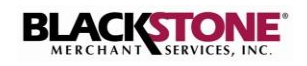

#### **Customer Receives Invoice**

 Customer receives invoice via email. The customer is instructed to click the link to view and pay the invoice in the Blackstone Merchant website.

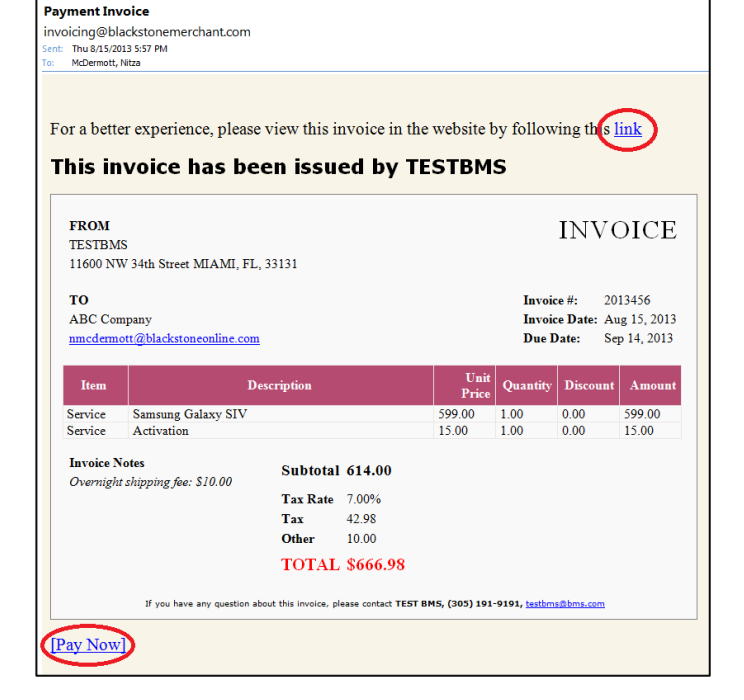

2. The Blackstone Merchant window opens displaying the invoice with the **Payment Details** in the lower panel.

3. The customer enters the payment information and submits the payment.

| TESTBMS<br>11600 NW 348          | h Street MIAMI, FL, 33131                           |                           |                     | IN                           | VOICE                                   |  |
|----------------------------------|-----------------------------------------------------|---------------------------|---------------------|------------------------------|-----------------------------------------|--|
| TO<br>ABC Company<br>nmcdermott@ | blackstoneonline.com                                |                           | Invo<br>Invo<br>Due | ice #:<br>ice Date:<br>Date: | 2013456<br>Aug 15, 2013<br>Sep 14, 2013 |  |
| Item                             | Description                                         | Unit Price                | Quantity            | Discount                     | Amount                                  |  |
| Service !                        | Samsung Galaxy SIV                                  | 599.00                    | 1.00                | 0.00                         | 599.00                                  |  |
| Service                          | lectivation                                         | 15.00                     | 1.00                | 0.00                         | 15.00                                   |  |
| Invoice Note                     | \$                                                  |                           | Su                  | btotal                       | 614.00                                  |  |
| Overnight ship                   | ping fee: \$10.00                                   |                           | Таз                 | Rate                         | 7.00%                                   |  |
|                                  |                                                     |                           | Tax                 |                              | 42.98                                   |  |
|                                  |                                                     |                           | oth                 | ier                          | 10.00                                   |  |
|                                  | If you have any question about this invoice, please | contact TEST BMS, (305) : | 91-9191, testbm     | s@bms.com                    |                                         |  |
| Paymen                           | t Details                                           |                           |                     |                              |                                         |  |
| Amount                           | \$666.98                                            |                           |                     |                              |                                         |  |
| Card Holde                       | r Name                                              |                           |                     |                              |                                         |  |
| sana monue                       | Date                                                |                           |                     |                              |                                         |  |
| Expiration                       |                                                     |                           |                     |                              |                                         |  |
| Expiration<br>Security Co        | ode                                                 |                           |                     |                              |                                         |  |

| Payment Detail   | s                |
|------------------|------------------|
| Amount           | \$666.98         |
| Card Number      | 4275315603725493 |
| Card Holder Name | John Doe         |
| Expiration Date  | Jan, 2019 🔛      |
| Security Code    | 123              |
| Zip Code         | 33156            |
|                  | Submit Payment   |
|                  |                  |

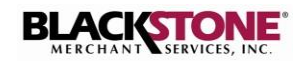

### **Paid Invoices**

1. On the **Invoicing** page, select **Paid Invoices**.

| C Invoice              | × Invoice                                                   |                                                                                                    | × Invoice                                                                                                    | ×                                                                                                    |                                                                                                    |                                                                                                    |                                                                                                    |
|------------------------|-------------------------------------------------------------|----------------------------------------------------------------------------------------------------|----------------------------------------------------------------------------------------------------|----------------------------------------------------------------------------------------------------|----------------------------------------------------------------------------------------------------|----------------------------------------------------------------------------------------------------|----------------------------------------------------------------------------------------------------|
| stonemerchant.com/app/ | /Invoicing/PaidI                                            | Invoices                                                                                                    |                                                                                                    |                                                                                                    |                                                                                                    |                                                                                                    | 2                                                                                                    |
| Payments               | Cashiers                                                    | Virtual Terr                                                                                                    | minal & Billings                                                                                                    | Invoicing                                                                                                    | Business Settings                                                                                                    | User Settings                                                                                                    | Welcome, LTEST BMS -                                                                                                    |
| Paid Invo              | oices                                                       |                                                                                                    |                                                                                                    |                                                                                                    |                                                                                                    |                                                                                                    |                                                                                                    |
| Invoice Number         | Custome                                                     | er Name                                                                                                    | Issued Date                                                                                                    | Total                                                                                                    | Paid On                                                                                                    | Payment Card                                                                                                    | Reference Number                                                                                                    |
| 2013456                | ABC Com                                                     | npany                                                                                                    | Aug 15, 2013                                                                                                    | \$666.98                                                                                                    | Aug 16, 2013                                                                                                    | VISA 4566                                                                                                    | GKJ392847H                                                                                                    |
|                        | Dinvoice Invoice Payments Paid Invoc Invoice Number 2013456 | Invoice      X     Invoice     Invoice     X     Invoice     Payments     Cashiers      Paid Invoices      Invoice Number     Custome     2013456     ABC Con | Invoice   Invoice  Invoice  I | Invoice x Invoice x Invoice x Invoice to nemerchant.com/app/Invoicing/PaidInvoices     Payments Cashiers Virtual Terminal & Billings      Paid InvoiceS     Invoice Number Customer Name Issued Date     2013456 ABC Company Aug 15, 2013 | Invoice x Invoice x Invoice x Invoice x Invoice x Invoice Payments Cashiers Virtual Terminal & Billings Invoicing Paid Invoices Invoice Number Customer Name Issued Date Total 2013456 ABC Company Aug 15, 2013 \$666,98 | Invoice x Invoice x Invoice x Invoice x Invoice x Invoice x Invoice x Payments Cashiers Virtual Terminal & Billings Invoicing Business Settings Paid InvoiceS Invoice Number Customer Name Issued Date Total Paid On 2013456 ABC Company Aug 15, 2013 \$666.98 Aug 16, 2013 | Invoice x Invoice x Invoi |

2. Select an invoice from the displayed list to view the invoice details.

A new window opens displaying the selected invoice.

| C. and C. and C. |                 |                                              |                               |                  | Name of Street, or other  |                       |              |      |
|----------------------------------------------------------------------------------------------------|-----------------|----------------------------------------------|-------------------------------|------------------|---------------------------|-----------------------|--------------|------|
| Paidinvoices                                                                                                    |                 |                                              |                               | × \ []           | Invoice                   | ×                     |              | - (A |
|                                                                                                    | ackstonemercha  | nt.com/app/invoicing/Getinvoice//8c          | 31/00-2/90-46/1-9094-53       | 45032D1C84       |                           |                       |              | ਡ =  |
|                                                                                                    |                 |                                              |                               |                  |                           |                       |              |      |
|                                                                                                    | This in         | voice has been issu                          | ed by TESTB                   | MS               |                           |                       |              |      |
|                                                                                                    |                 |                                              |                               |                  |                           |                       | 1            |      |
|                                                                                                    | FROM<br>TESTBMS |                                              |                               |                  | INV                       | /OICE                 |              |      |
|                                                                                                    | 11600 NW        | 34th Street MIAMI, FL, 33131                 |                               |                  |                           |                       |              |      |
|                                                                                                    | TO<br>ABC Comp  | anv                                          |                               | Invo             | oice #: 2<br>pice Date: A | 013456<br>ug 15, 2013 |              |      |
|                                                                                                    | example@        | someemail.com                                |                               | Due              | Date: 9                   | ep 14, 2013           |              |      |
|                                                                                                    | Item            | Description                                  | Unit Price                    | Quantity         | Discount                  | Amount                |              |      |
|                                                                                                    | Product         | Samsung Galaxy SIV                           | 599.00                        | 1.00             | 0.00                      | 599.00                |              |      |
|                                                                                                    | Service         | Activation                                   | 15.00                         | 1.00             | 0.00                      | 15.00                 |              |      |
|                                                                                                    | Invoice No      | otes                                         |                               | Su               | ıbtotal                   | 614.00                |              |      |
|                                                                                                    | Overnight s     | shipping fee: \$10.00                        |                               | Ta               | x Rate                    | 7.00%                 |              |      |
|                                                                                                    |                 |                                              |                               | Ta               | x                         | 42.98                 |              |      |
|                                                                                                    |                 |                                              |                               | Ot               | her                       | 10.00                 |              |      |
|                                                                                                    |                 |                                              |                               |                  | OTAL                      | \$000.98              |              |      |
|                                                                                                    |                 | If you have any question about this invoice. | please contact TEST BMS, (305 | ) 191-9191, test | tbms@bms.co               | m                     |              | 1    |
|                                                                                                    |                 |                                              |                               |                  | ALC: NO                   |                       |              |      |
|                                                                                                    |                 |                                              |                               |                  |                           |                       |              |      |
|                                                                                                    |                 |                                              |                               |                  |                           |                       |              | 2    |
|                                                                                                    |                 |                                              |                               |                  |                           |                       | State Barris |      |
|                                                                                                    |                 |                                              |                               |                  | Constant of the second    |                       |              |      |

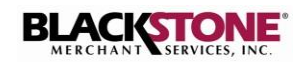

### **Unpaid Invoices**

1. On the **Invoicing** page, select **Unpaid Invoices**.

| PaidInvoices ×<br>$\leftarrow \Rightarrow C \triangleq https://blacks$ | stonemerchant.com/app/Invoicing/LI | nnaidInvoices               |                             |                                            |
|------------------------------------------------------------------------|------------------------------------|-----------------------------|-----------------------------|--------------------------------------------|
| BLACISTONE                                                             | Payments Cashiers                  | Virtual Terminal & Billings | Invoicing Business Settings | User Settings Welcome, <b>L</b> TEST BMS - |
| Send Invoice<br>Paid Invoices                                          | Unpaid Invoice                     | es                          |                             |                                            |
| Unpaid Invoices                                                        | Invoice Number                     | Customer Name               | Issued Date                 | Total                                      |
|                                                                        | ANG0002                            | Angel Paredes               | Aug 24, 2013                | \$1,156.06                                 |
|                                                                        | NIT132894                          | Nitza                       | Aug 22, 2013                | \$801.43                                   |
|                                                                        | ANG3257                            | Angel Paredes               | Aug 15, 2013                | \$1,296.84                                 |
|                                                                        | INV034573G                         | Camilo Sanchez              | Aug 13, 2013                | \$439.87                                   |
|                                                                        | IN0934AH34                         | Ramon Ortega                | Aug 13, 2013                | \$500.00                                   |

2. Select an invoice from the displayed list to view the invoice details.

A new window opens displaying the selected invoice.

| This inv                                          | oice ha                 | as been issued b                        | Y TEST B            | мѕ                                  |                                          |                                           |  |
|---------------------------------------------------|-------------------------|-----------------------------------------|---------------------|-------------------------------------|------------------------------------------|-------------------------------------------|--|
| FROM<br>TEST BMS<br>11600 NW 34                   | ith Street MIA          | MI, FL, 33131                           |                     |                                     | IN                                       | VOICE                                     |  |
| TO<br>ABC Company<br>example@soi<br>123 Main Stre | y<br>meemail.com<br>set |                                         |                     | Invo<br>Invo<br>Due                 | lice #:<br>lice Date:<br>Date:           | NIT132894<br>Aug 22, 2013<br>Aug 30, 2013 |  |
| Item                                              |                         | Description                             | Unit Price          | Quantity                            | Discount                                 | Amount                                    |  |
| Product                                           | iPhone                  |                                         | 599.00              | 1.00                                | 0.00                                     | 599.00                                    |  |
| Service                                           | Pool Cleaning           |                                         | 200.00              | 1.00                                | 50.00                                    | 150.00                                    |  |
| Invoice Note                                      | 5                       |                                         |                     | Su                                  | btotal                                   | 749.00                                    |  |
| This is a test                                    | you have any r          | weation about this invoice, please cont | ect TEST BMS, (305) | Tax<br>Tax<br>Ott<br>191-9191, test | k Rate<br>k<br>her<br>DTAL<br>bmsØbms.co | 7.00%<br>52.43<br>0.00<br>\$801.43        |  |
| Paymen                                            | it Detail               | s                                       |                     |                                     |                                          |                                           |  |
| Amount<br>Card Num                                | her                     | \$801.43                                |                     |                                     |                                          |                                           |  |
| Card Hold                                         | er Name                 | As it appears on your card              |                     |                                     |                                          |                                           |  |
| Expiration                                        | Date                    | Exp. Date                               |                     |                                     |                                          |                                           |  |
| Security C                                        | ode                     |                                         |                     |                                     |                                          |                                           |  |
| Zip Code                                          |                         | Zip Code                                |                     |                                     |                                          |                                           |  |
|                                                   |                         | Submit Payment                          |                     |                                     |                                          |                                           |  |